# 1. Thales' Theorem Activity:

### **Objective:**

Students will apply **Thales' Theorem** to verify proportions and calculate distances or segments in a triangle.

## Step 1: Drawing the Triangle and the Parallel Line

- 1. Open GeoGebra (on the desktop or online app).
- 2. Select the **Point Tool** to place three points A, B, and C to create triangle ABC.
- 3. Use the Segment Tool to connect points A, B, and C to form the triangle.
- 4. Select the **Parallel Line Tool** and draw a parallel line to BC, intersecting the sides AB and AC. GeoGebra will divide the segments so students can observe the application of the theorem.

#### **Step 2: Verifying Proportions using Thales' Theorem**

- 1. Use the **Segment Measurement Tool** to measure the segments on the sides of the triangle.
- 2. Verify the proportion between the segments created by the parallel line:  $\frac{AD}{DB} = \frac{AE}{EC}$
- 3. If the proportions are correct, this confirms that Thales' Theorem holds, and students can check if the line is indeed parallel.

# **Step 3: Calculating Distances**

• You can use the **Calculator Tool** in GeoGebra to perform direct calculations of proportions or estimate unknown distances.

#### **Step 4: Save and Share**

• Once you've created the model, you can save the file and share it with students for them to work on or analyze the solutions.